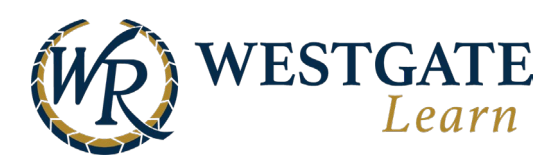

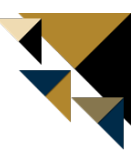

## **Utilizing the Compliance Dashboard**

The Compliance Dashboard gives you information on the progress on Compliance Courses. To go here, navigate to the **Team Workspace** and select **My Team Dashboard** -> **Compliance**.

| My Team Dashboard      ^ |  |
|--------------------------|--|
| Employees                |  |
| Compliance               |  |
| Training                 |  |
| Onboarding               |  |
| Credits                  |  |

Within the Compliance Dashboard, you get a quick overview of the amount of compliance courses, how many employees are out of compliance, and the average compliance rate.

- You can sort this by Course or by Learning Path, showing the compliance score for either.
- You can also use the filters to filter on the compliance score for specific jobs or departments.
- You can also search individual Team Members to view their compliance progress.

| mployees Training                              | @ (GMT-04:00 DST) Fa    | stern Time New York Time |
|------------------------------------------------|-------------------------|--------------------------|
| Compliance Dashboard by Course                 | ing path                |                          |
| COMPLIAN                                       | CE SCORE                |                          |
| μ0 50 60<br>% progress                         | Total Employees:        | 12                       |
| ~~~~~~~~~~~~~~~~~~~~~~~~~~~~~~~~~~~~~~         | Compliant:              | 0                        |
|                                                | Non - Compliant:        | 12                       |
|                                                | C3                      |                          |
|                                                |                         |                          |
| Choose Type                                    | Choose Unit  Choose Job | • 0                      |
| Choose additional fields                       |                         |                          |
| 🔍 Search by name, username, email, external id |                         | ok                       |
| B Employees Total Time Average Courses         | Average Compliance Rate |                          |
|                                                |                         |                          |

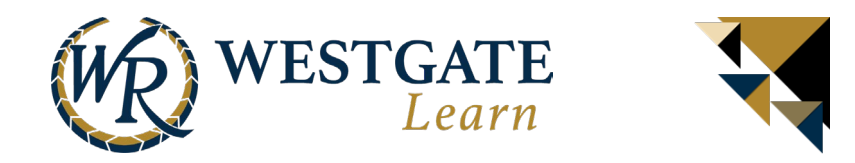

## **Dashboard Overview**

At the top of this page, you can view your compliance dashboard by either **Employees** or **Training**. Each section allows you to see the compliance score as well as the last time that the stats were updated.

- **Compliance Courses**: the total number of compliance courses in the LMS
- Total Employees: the number of Team Members enrolled in compliance courses
- **Compliant**: the number of Team Members who are considered compliant in all the compliance courses
- **Non-compliant**: the number of Team Members who are not considered compliant, as mentioned above

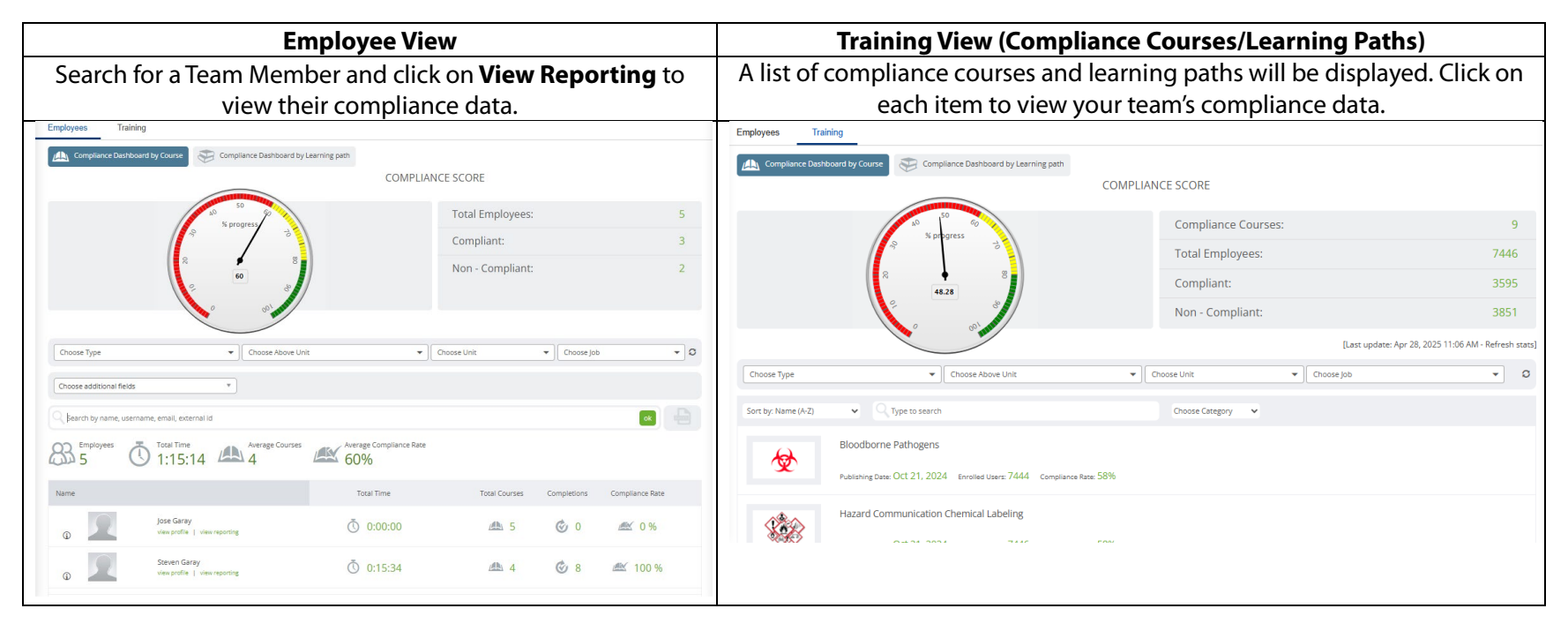

\*\*\*Note: You will only have visibility to your direct reports/team. \*\*\*

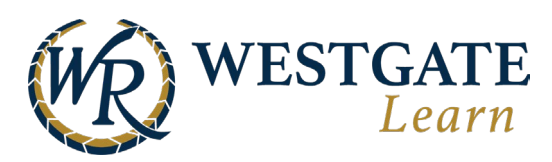

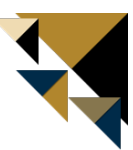

## **Detailed Team Member Course View (Reporting)**

When viewing a Team Member's progress for any course, it will provide you with a detailed listing of completion data. The list of completion data indicators listed below are illustrated in the following image to assist you with determining the Team Member's specific completion data.

- Completion Date: Last time a TM completed the course
- Last Assignment: Labeled as 'Last Retake' in the system but means the last time a training was re-assigned
- Back to employees list Adam A 5 Compliance Rate Total Courses Total Time 0:43:49 0 -Courses Learning paths Sort By: Due date: Required Events: Category: Name (A-Z) Show All Events that users are registered in 🐱 Choose Category ~ Type to search All \* **Completion Date** Bloodborne Pathogens Required of () Apr 8, 2024 Apr 8, 2025 () 0:02:20 V Mar 11, 2025 (b) Mar 9, 2025 100% Details 🔻 **Due Date** Time Progress Attempts Lectures Last Assignment Date Bloodborne Pathogens v3.1 F 0.02.08 100% Best Attempt Status Exams Attempts Time Score Points 0:00:12 Mar 11, 2025 0% 0/1 Hepatitis B Vaccine Declaration Form Passed Details . Total completions: 2 Total time: O 0:02:20 Ø # Past Completions External Id Ô Time III Progress **All Previous Completions** Apr 8, 2024 > Save 0:00:00 100%
- **Due Date**: The date a course is due.

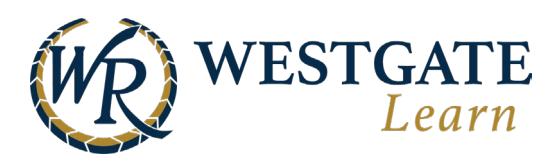

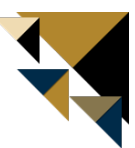

## How to View Overdue Team Members

Follow the steps below to view a list of Team Members who are overdue for each compliance course.

- 1. Go to your team's **Compliance** dashboard.
- 2. Click on **Training**.
- 3. Filter between **Compliance Dashboard by Course** and by **Learning Path**.
- 4. Click on the compliance course.

|         | Wastanta Pasarte            |     |                                               |                                        | 4                   |                                     | ÷v                 |  |
|---------|-----------------------------|-----|-----------------------------------------------|----------------------------------------|---------------------|-------------------------------------|--------------------|--|
|         | We hesigate resorts         |     |                                               | 12                                     |                     |                                     |                    |  |
| -       | Home                        |     |                                               | WD WI                                  | ESTGATE             |                                     |                    |  |
|         | Academy Announcements       |     | Team                                          |                                        | Learn               |                                     |                    |  |
| *       | Self-Paced Training         | ~   | Compliance                                    |                                        |                     |                                     |                    |  |
| <b></b> | Instructor-Led Training     | ~   | Employees Z Training                          |                                        |                     |                                     |                    |  |
|         | On-the-Job Training         | ~   |                                               |                                        |                     | (GMT-04:00 DST) Eastern Tim         | e, New York Time   |  |
|         | Microlearning               | ~ 3 | Compliance Dashboard by Course 📀 Compliance D | ashboard by Learning path              |                     |                                     |                    |  |
|         | Training Rules              | ~   | COMPLIANCE SCORE                              |                                        |                     |                                     |                    |  |
|         | Resources                   |     | 50 S0                                         |                                        | Compliance Courses: |                                     | 9                  |  |
|         | Reporting                   | ~   | % progress                                    | 7                                      | Total Employees:    |                                     | 7446               |  |
|         | My Team Dashboard           | ^   | 8                                             | 8                                      | Compliant:          |                                     | 3595               |  |
|         | Employees                   |     | e 48.28                                       | 8                                      | Non - Compliant:    |                                     | 3851               |  |
| 1       | Compliance                  |     |                                               | SC TRANSFORMER                         |                     | [Last update: Apr 28, 2025 11:23 AM | I - Refresh stats] |  |
|         | Training                    |     |                                               |                                        |                     |                                     |                    |  |
|         | Onboarding                  |     | Choose Type   Choose Type                     | se Above Unit                          | Choose Unit         | Choose Job                          | • 0                |  |
|         | Credits                     |     | Sort by: Name (A-Z)                           |                                        | Choose Category     |                                     |                    |  |
|         | Guests Dashboard            | ~   | Bloodborne Pathogens                          |                                        |                     |                                     |                    |  |
|         | Past Team Members Dashboard |     | Publishing Date: Oct 21, 2024 Enre            | olled Users: 7444 Compliance Rate: 58% |                     |                                     |                    |  |
|         |                             |     | Hazard Communication Chemi                    | ical Labeling                          |                     |                                     |                    |  |

5. Filter due time to **Dual Time: Overdue**. A list of overdue Team Members will populate.

| Employees Training                                                                      |                                      |                          |                    |         |                   |           |  |  |  |
|-----------------------------------------------------------------------------------------|--------------------------------------|--------------------------|--------------------|---------|-------------------|-----------|--|--|--|
| Compliance Dashboard by Course Compliance                                               | e Dashboard by Learning path         |                          |                    |         |                   |           |  |  |  |
| COMPLIANCE SCORE                                                                        |                                      |                          |                    |         |                   |           |  |  |  |
| 50<br>% progres                                                                         | 100                                  | Co                       | ompliance Courses: |         |                   | 1         |  |  |  |
| \$ 1                                                                                    | 3                                    | Тс                       | Total Employees:   |         |                   |           |  |  |  |
| ≈ 58.2?                                                                                 | R 8<br>58.22                         | Co                       | ompliant:          |         |                   | 4334      |  |  |  |
|                                                                                         | N                                    | Non - Compliant:         |                    |         |                   |           |  |  |  |
|                                                                                         | Col mark                             |                          |                    |         |                   |           |  |  |  |
| Choose Type                                                                             | hoose Above Unit                     | ▼ Choose                 | Unit               | •       | Choose Job        | - O       |  |  |  |
| Type to search                                                                          |                                      |                          | ok                 | 5       | Due Time: Overdue | × )       |  |  |  |
| K Back to courses list                                                                  |                                      |                          |                    |         |                   |           |  |  |  |
| Bloodborne Pathogens                                                                    |                                      |                          |                    |         |                   |           |  |  |  |
| Employees Overdue: 3231 Enrolled Users: 7444 Compliance Rate: 58% Average Progress: 56% |                                      |                          |                    |         |                   |           |  |  |  |
| Name                                                                                    | Enrollment Date<br>Completion Date 👻 | Due Date                 | Expiration Date    | Time    | Progress          |           |  |  |  |
| Betelham     Abate                                                                      | Feb 5, 2025<br>N/A                   | Required<br>Mar 7, 2025  |                    | 0:00:00 | 0 %               | Details 🕨 |  |  |  |
| Madelyn<br>() Madelyn<br>Abate                                                          | Mar 11, 2025<br>N/A                  | Required<br>Apr 10, 2025 |                    | 0:00:00 | 0 %               | Details 🕨 |  |  |  |

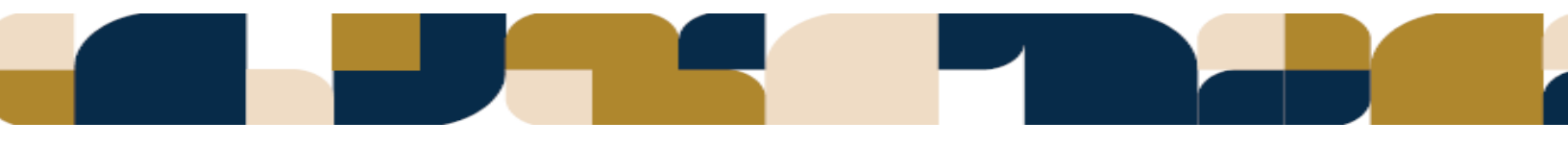